## **Zoom Tips For Parent Teacher Conferences**

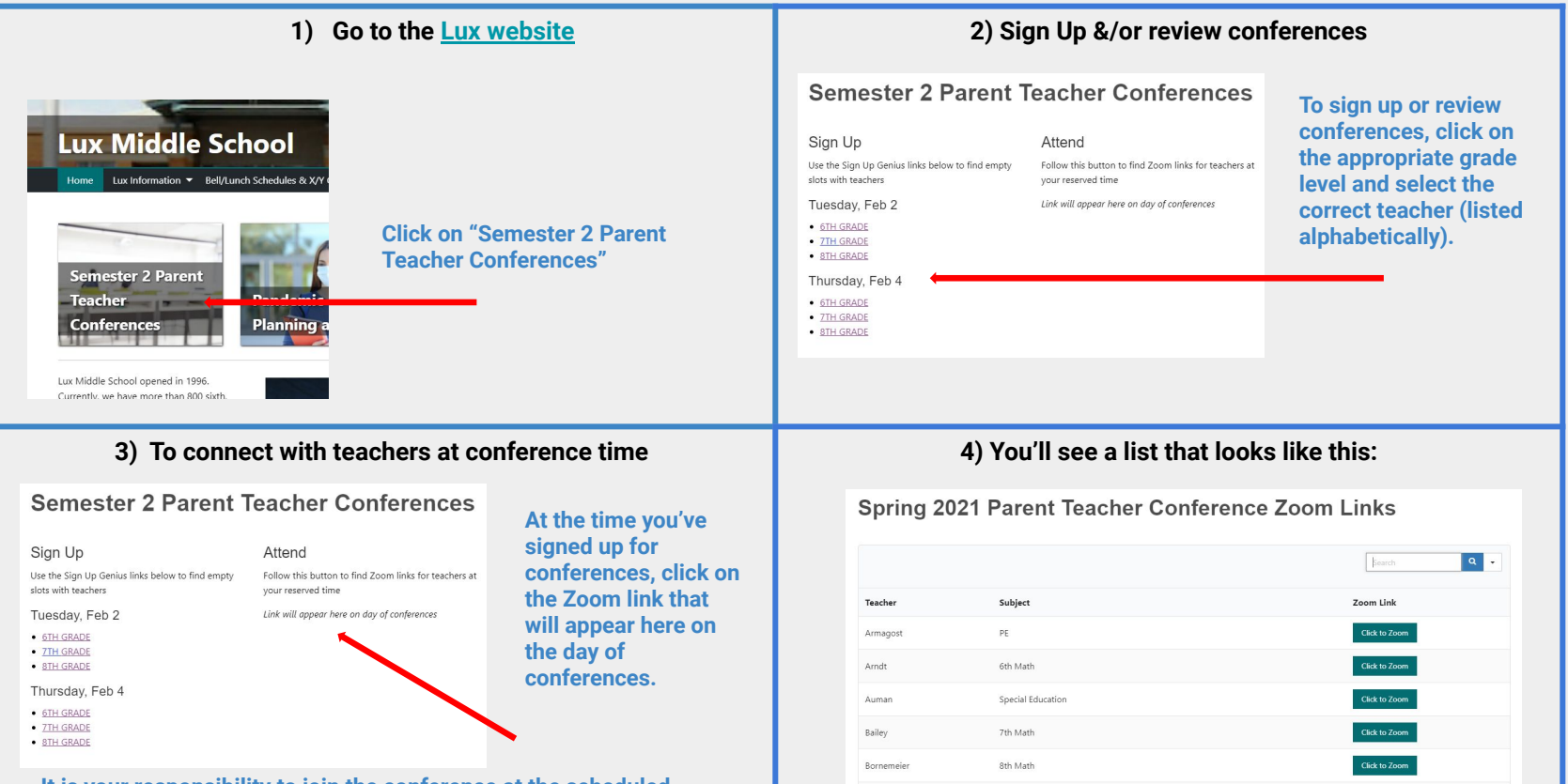

Bubb

6th Humanities

Click to Zoom

It is your responsibility to join the conference at the scheduled time and wait for the teacher to let you into the meeting.

## **Zoom Tips For Parent Teacher Conferences**

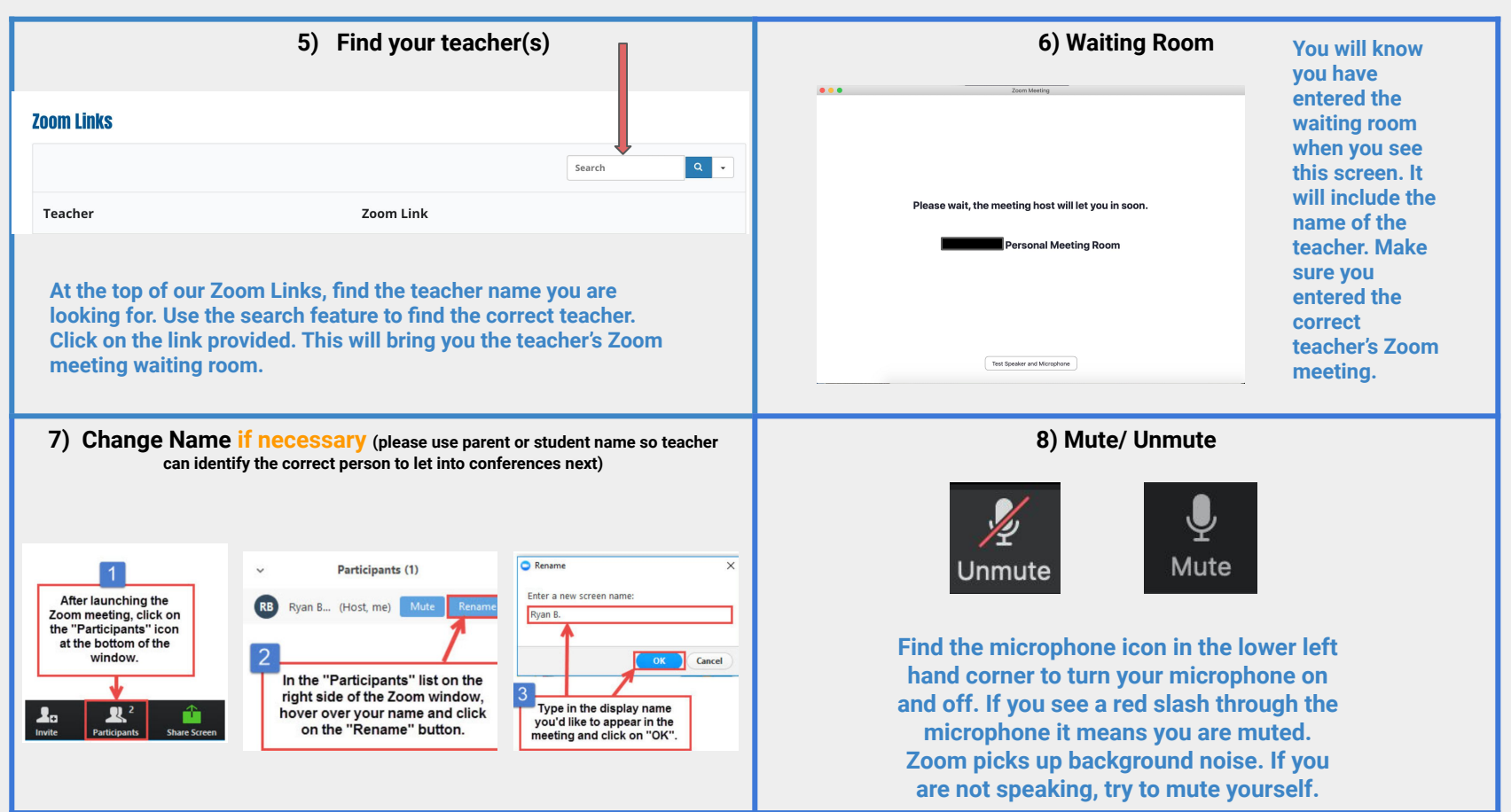

## **Zoom Tips For Parent Teacher Conferences**

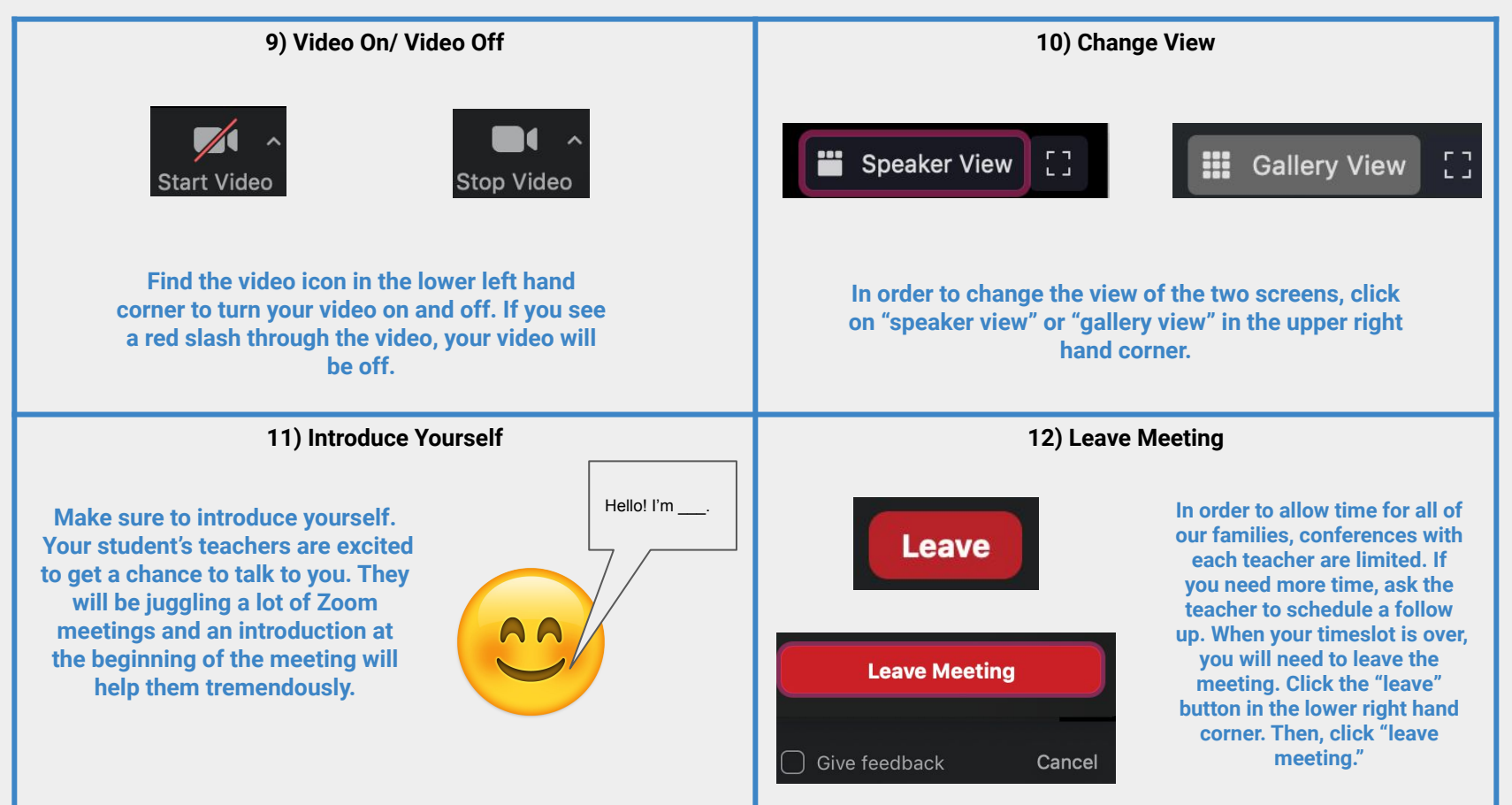